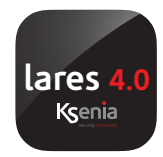

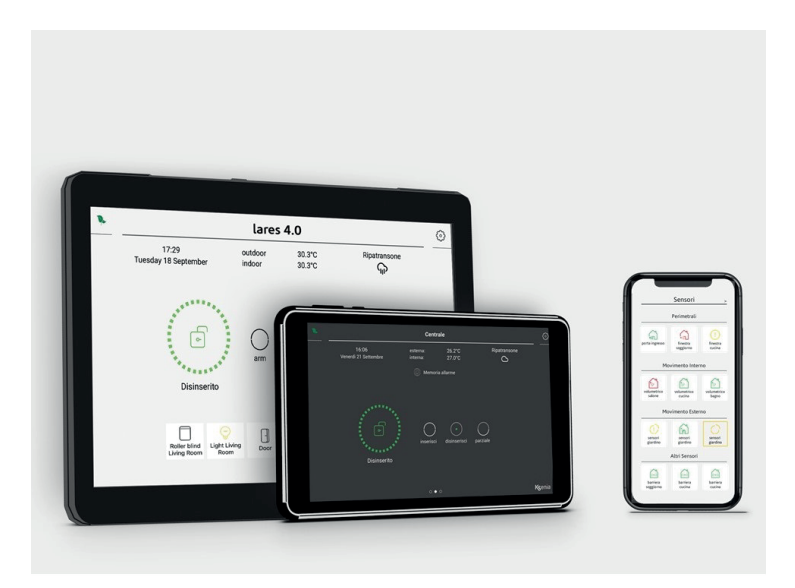

## lares 4.0

### APP en ergo-T/ergo-T plus touchscreen bediendeel

Snelle gebruikersgids

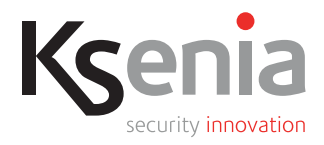

www.kseniasecurity.com

## Nederlands

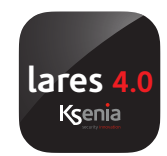

### lares 4.0 APP

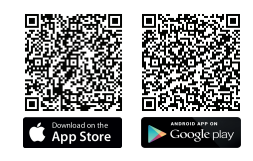

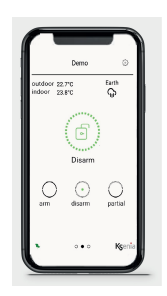

Dankzij de lares 4.0 APP kunt u de inbraakbeveiligingscentrale lares 4.0 beheren, draadloos, bedraad en hybride. De applicatie geeft u de mogelijkheid om de beveiliging en Home automation te beheren. De APP lares 4.0 is gratis en beschikbaar voor iOS en Android operating systems, te downloaden vanuit de relevante stores op elk mobiele smartphone of tablet.

Ukunthetbeveiligingssysteem snel inschakelen en push berichten ontvangen van alarmen, sabotage, storingen, 230Vac uitval, etc., afhankelijk van de programmering.

U kuntiedere module in uw systeem bewaken en beheren d.m.v. activeren/deactiveren, zowel in het Beveiligings als in het Home Automation gedeelte en nog veel meer dan dat!

De afbeeldingen in dit document zijn een indicatie, ze kunnen verschillen door andere programmering.

### ergo-T & ergo-T plus grafische interface

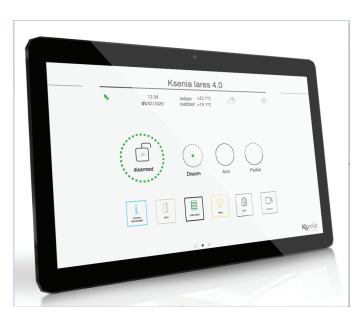

ergo-T en ergo-T plus touchscreen bediendelen voor het beheren en bedienen van uw lares 4.0 centrale. Ze hebben een grafische gebruikersinterface welke hetzelfde uitziet als de lares 4.0 App: dit garandeert dezelfde beleving voor de eindgebruiker.

#### Belangrijkste verschillen tussen de interface van de ergo-T en de App zijn:

- bediendeel wordt in het systeem ingeleerd door de installateur.
- niets hoeft geïnstalleerd of ingesteld te worden door de gebruiker;
- schakel gewoon het bediendeel in en begin met het beherern en besturen van uw eigen Lares 4.0-centrale
- Landscape of portrait te bekijken
- verschillen in de instellingen menu

| Instructie voor installatie van de lares 4.0 mobile app op smartphones                      |                                                                 |                                                                                    |  |  |  |  |
|---------------------------------------------------------------------------------------------|-----------------------------------------------------------------|------------------------------------------------------------------------------------|--|--|--|--|
| De onderstaande handelingen zijn geldig, zelfs als u lokaal verbonden bent via Wi-Fi.       |                                                                 |                                                                                    |  |  |  |  |
| Start de APP lares 4.0, nadat de installatie gemaakt is.                                    |                                                                 |                                                                                    |  |  |  |  |
|                                                                                             |                                                                 |                                                                                    |  |  |  |  |
| Sectie                                                                                      | in te vullen door install                                       | ateur                                                                              |  |  |  |  |
| IP adres van lares 4.0 centrale                                                             |                                                                 |                                                                                    |  |  |  |  |
| Poort                                                                                       |                                                                 | Plak hier het label van de<br>lares 4.0                                            |  |  |  |  |
|                                                                                             |                                                                 | met serienummer en QR Code                                                         |  |  |  |  |
| Secure verbinding                                                                           |                                                                 |                                                                                    |  |  |  |  |
| Ferste opsta                                                                                | rt van de beveiligingsco                                        | entrale App                                                                        |  |  |  |  |
|                                                                                             |                                                                 |                                                                                    |  |  |  |  |
| de App opstart, dan ziet u                                                                  | Geef een naam aan de<br>installatie. Druk op de<br>rechter pijl | Druk op de camera icoon en<br>scan de QR code of voer het<br>serienummer in van de |  |  |  |  |
| dit. Druk op 🛨                                                                              | voor volgend scherm.                                            | centrale.                                                                          |  |  |  |  |
| Centrales                                                                                   |                                                                 |                                                                                    |  |  |  |  |
|                                                                                             | Voer de naam van de beveiligingscentrale in                     | Voor het serienummer van de<br>centrale in of som de DR code                       |  |  |  |  |
|                                                                                             |                                                                 | Ø                                                                                  |  |  |  |  |
|                                                                                             |                                                                 |                                                                                    |  |  |  |  |
|                                                                                             |                                                                 |                                                                                    |  |  |  |  |
|                                                                                             | $\longleftarrow \qquad \rightarrow \qquad$                      | $\leftarrow \qquad \rightarrow \qquad$                                             |  |  |  |  |
| (Optie) Voer het interne/externe<br>IP adres, poort in en beveilig<br>de verbinding, zie de | Voer uw PIN code in.                                            | U heeft nu verbinding met de lares 4.0                                             |  |  |  |  |
| bovenstaande instructies.<br>Anders vindt de verbinding alleen                              |                                                                 | Laten we beginnen om te leren de centrale te bedienen.                             |  |  |  |  |
| plaats via Secureweb.                                                                       | ø≌©<br>≜ ≭ .(2%≞112)                                            | <b>. 1915 a</b> 7 , i 2015≞1123                                                    |  |  |  |  |
| <del>©</del>                                                                                | Centrales Voer uw PN-code in O O O O O O                        | O     Demoboard       Buiten     -       Aarde       Binnen                        |  |  |  |  |
| Verbinding lokaal Bevelijgde verbinding                                                     | 1 2 3                                                           |                                                                                    |  |  |  |  |
| Lonsal of to bitson bares 443                                                               | 4 5 6                                                           | Uitgeschakeld                                                                      |  |  |  |  |
| Beveiligde verbinding  adres 8443                                                           | 7 8 9                                                           | inschakelen uitschakelen                                                           |  |  |  |  |
| ← →                                                                                         |                                                                 | Carrera<br>Voorderr<br>Voorderr                                                    |  |  |  |  |
|                                                                                             |                                                                 | a cara Germa                                                                       |  |  |  |  |
|                                                                                             |                                                                 |                                                                                    |  |  |  |  |

### Startpagina lares 4.0

# portrait weergave op smartphone -

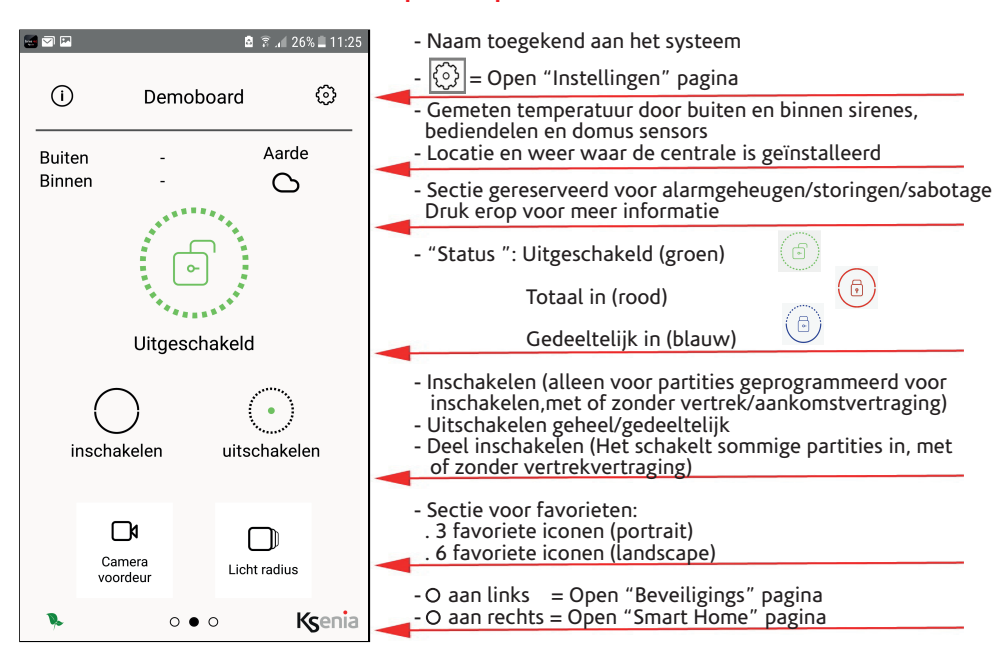

### - landscape weergave -- op ergo-T & ergo-T plus bediendeel -

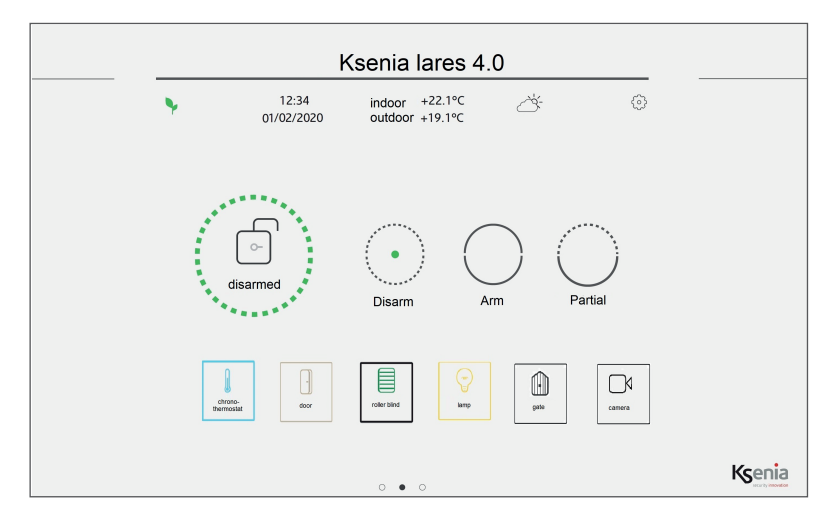

### Wat kunt u doen op de startpagina lares 4.0

Geheel of gedeeltelijk in/uitschakelen van de centrale. Het is mogelijk om meer dan 1 partitie in te stellen, in dat geval kunt u de gewenste in/uitschakeling kiezen uit een lijst. - Weergave van de status van de partities is te zien door op het status icoon te drukken. De mogelijke statussen van een partitie zijn: Ŕ rood = INgroen = UIT geel = vertraging + aftellen Partition artition - Druk op icoon in de rechtsboven van het scherm voor de instellingen van de app. - Swipe naar rechts voor het openen van de "Beveiligingspagina" - Swipe naar links om naar de "SMART HOME" pagina te gaan - Uitlezen van de binnen en buiten temperatuur van de geïnstalleerde temperatuursensoren - Uitlezen van de locatie waar het systeem is geïnstalleerd Wat kupt u installon in do "Installon" pagina

😫 😤 📶 80% 🗎 14:44

>

> >

>

.

•

>

>

> > > >

| 1 |                                                                                                    | instellen pagina                       |                                         |
|---|----------------------------------------------------------------------------------------------------|----------------------------------------|-----------------------------------------|
|   | Menu items alleen aanwezig in de APP op de smartphone:                                                           |                                        | Арр                                     |
|   | - Centrales: In deze liist staan de centrales waarmee verbindi                                                   | ng gemaakt kan worden                  |                                         |
|   | via de App. De juiste PIN-code is noodzakelijk.<br>- Push Notificatie: Activeren/deactiveren van het versturen v | van push meldingen.                    | Instellingen centrale                   |
|   | Het is hier in te stellen welke meldingen u wilt ontvangen (h                                                    | pijy alarmen sabotage                  |                                         |
|   | storingen, etc.)                                                                                                 | Centrales                              |                                         |
|   | <ul> <li>Verbindingen: Hier is het intern en externe ip adres in te ste<br/>niet gebruikt wordt.</li> </ul>      | Push notificatie                       |                                         |
|   | - Onthoud PIN: Om toegang tot de App te verkrijgen is een P                                                      | Verbindingen                           |                                         |
|   | Activeer deze optie als u zonder dit te doen wenst.                                                              | Wiizig PIN-code                        |                                         |
|   | - Langzame verbinding : selecteer deze optie als u een langz                                                     |                                        |                                         |
|   | - Spraak assistentie : start hier de integratie procedure voor de                                                | Unthoud PIN                            |                                         |
|   | (Amazon Alexa, Google Home).                                                                                     | ★ Wissen favorieten                    |                                         |
|   | Licensie overeenkonst. algemene condities voor gebraik.                                                          |                                        | <ul> <li>Donkere achtergrond</li> </ul> |
|   | Menu items algemeen:                                                                                             | 🛱 Langzame verbinding                  |                                         |
|   | - Wijzig Pin: Wijzig hier uw PIN-code, eerste oude invoerener                                                    | <ul> <li>Spraak assistentie</li> </ul> |                                         |
|   | - Wissen favorieten : Verwijder de favorieten van de start pa                                                    | Informatie paneel                      |                                         |
|   | <ul> <li>- Informatie centrale: Weergave informatie van centrale (nac</li> </ul>                                 | Licentie overeenkomst                  |                                         |
|   | firmware, App versie, MAC adres, etc.).                                                                          |                                        |                                         |
|   |                                                                                                    |                                        |                                         |
|   | Menu items alleen op de ergo-T & ergo-T plus:                                                                    | Grafisch                               | e interface                             |
|   |                                                                                                    | ergo-T&ergo-T plus bediendeel          |                                         |
|   | - Login noodzakelijk: Actief -> noodzakelijk                                                                     | < Panel Settin                         | ıgs                                     |
|   | om de PIN-code in te voeren                                                                                      | Change PIN                             |                                         |
|   | ziin op de Centrale instelling knop door de rode punt                                                            | Clear favorites                        |                                         |
|   |                                                                                                    | Dark Theme                             |                                         |
|   | Het bediendeel zal opnieuw opstarten aan het einde                                                               | Login required                         |                                         |
|   | van het installeren van de update.                                                                               | Allow access to the operating system   |                                         |
|   | - Toestaan toegang Operating System : (gereserveerd,                                                             | Install updates                        | 0                                       |
|   | alleen voor onderhoud)                                                                                           | Info                                   |                                         |
|   |                                                                                                    |                                        |                                         |
|   |                                                                                                    |                                        |                                         |

NL

### Wat kunt u doen op de beveiligingspagina

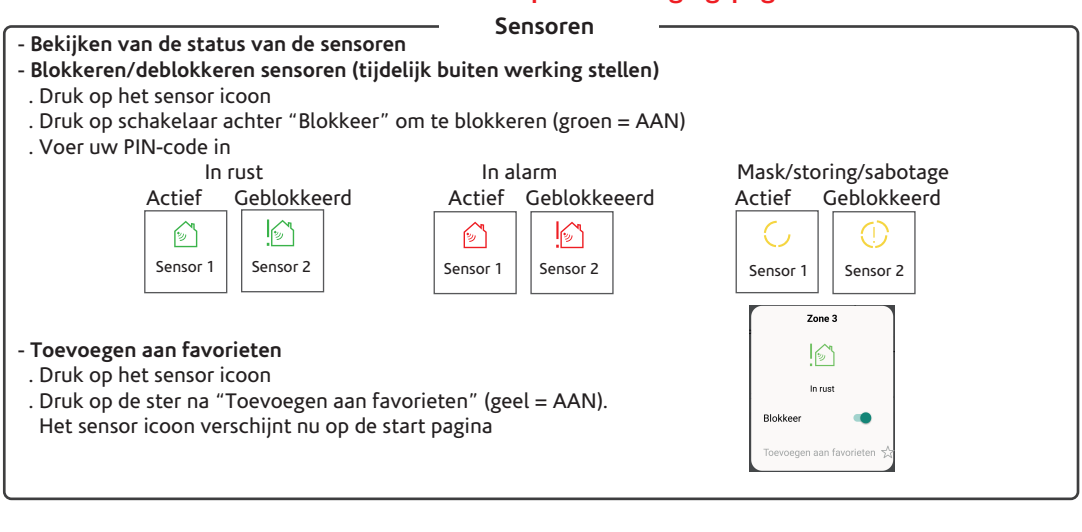

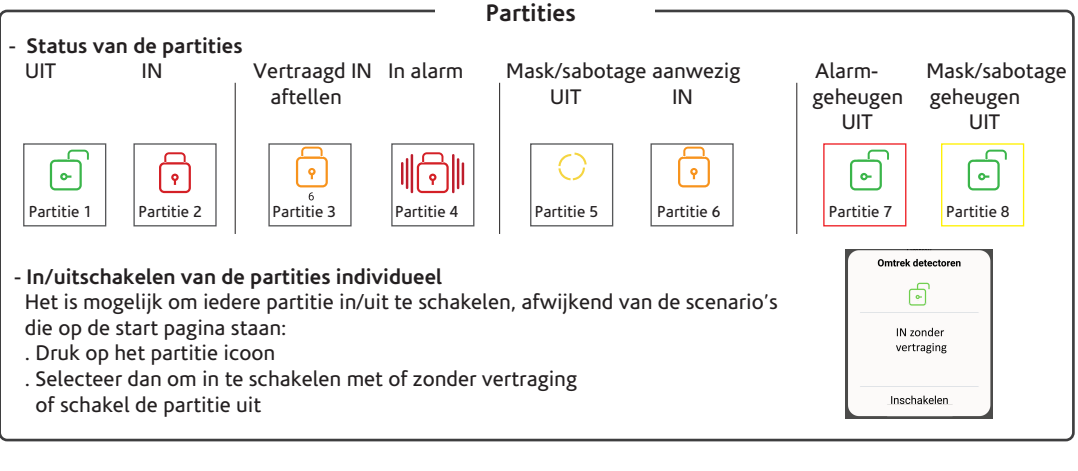

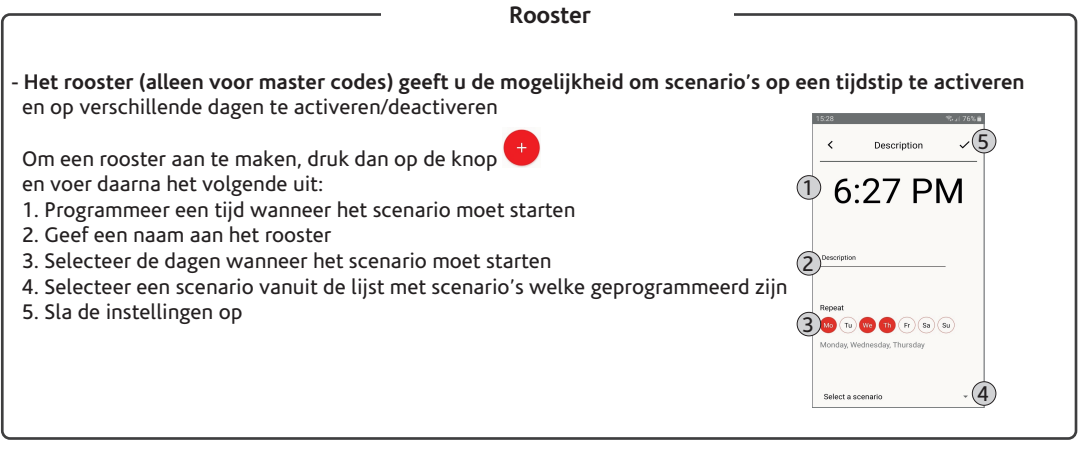

|                                                                                                    |                                     | Andere opties –                          |                              |  |  |
|----------------------------------------------------------------------------------------------------|-------------------------------------|------------------------------------------|------------------------------|--|--|
| - Selecteer Logboek om de gebeurtenissen die hebben plaatsgevonden te bekijken, incl. tijd/datum, omschrijving<br>en de naam wat/wie het heeft gegenereerd.                                                                                                    |                                     |                                          |                              |  |  |
| wanneer een atarm plaatsvindt, kunnen 5 snapsnots van een ip camera vastgelegd worden (indien geinstalleerd):                                                                                                    |                                     |                                          |                              |  |  |
|                                                                                                    | Alarm garden zone                   | 1                                        | < events                     |  |  |
| 1                                                                                                    | 26/11/2019 08:56:13                 | Druk hier om snapshot te bekijker        | n                            |  |  |
|                                                                                                    |                                     | welke uit de camera komt als het         | 1/3                          |  |  |
|                                                                                                    |                                     | alarm plaatsvindt.                       |                              |  |  |
| - Selecteer <b>Camera</b> om live in de camera te kijken                                                                                                    |                                     |                                          |                              |  |  |
| dotails van                                                                                                    | de storing en geeft de mog          | alijkheid voor het verwijderen van de st | oringen en sabotagegebeugens |  |  |
| de storing en geett de mogelijkheid voor net verwijderen van de storingen en sabotagegeneugens.<br>Automatisch wordt de melding ook op de start pagina verwijderd wanneer de storingen en sabotage wordt<br>gewijd                                                                                                    |                                     |                                          |                              |  |  |
| Cobruikor                                                                                                    | <b>shohoos</b> is afbaokoliik yaa b | at toogoogspivoou die is gebregsomme     | ard :                        |  |  |
| <ul> <li>- Oebruikersbeneer is amankelijk van net toegangsniveau die is geprogrammeerd :</li> <li>. Volledig activeren/deactiveren gebruikers. De volgende elementen kunnen tegelijk gedeactiveerd worden:<br/>tags, codes, keyfob's. Deze functie is niet beschikbaar voor jezelf.</li> </ul>                                                     |                                     |                                          |                              |  |  |
| . Activeer/                                                                                                    | deactiveer de lag. Dit is hand      | Jig als u bijv. de lag verliest.         |                              |  |  |
| . Activeer/deactiveer de keyfob: Dit is handig als u de keyfob kwijt raakt.<br>. Activeer/deactiveer de PIN code: Handig als de PIN-code tijdelijk of niet langer gebruikt mag worden<br>. Wijzigen van de naam van de gebruiker. U kunt uw eigen naam niet wijzigen (*).<br>. Wijzig de PIN-code. U kunt uw eigen PIN-code hier niet wijzigen(**) |                                     |                                          |                              |  |  |
|                                                                                                    |                                     |                                          |                              |  |  |
| (*) afhankelijk van de installateur programmering<br>(**) zie "Centrale instellingen" gedeelte.                                                                                                    |                                     |                                          |                              |  |  |

### Wat kunt u doen vanaf de Smart Home pagina

- Bedienen van de Automatiseringen in de verschillende catogorien: lichten (aan/uit), openen deuren (open/dicht), rolluiken (omhoog/omlaag/stop), etc.
- Beheren van de scenario's geprogrammeerd door de installateur (beheren van uitgangen: "Doe alle lampen Aan", "Doe alle lichten Uit", etc.)
- Bekijken en installeren van de temperatuur en luchtvochtigheid door domus multisensor en programmeer de thermostaat (verwarming, airconditioner, roosters, wekelijkse programma's, etc.)
   De commando's kunnen uitgevoerd worden met of zonder PIN-code. De menu items verschillen misschien doordat dat afhankelijk is van de apparaten die aangesloten zijn op de centrale.

### Deuren/Lichten/Scenario's/Rolluiken/etc.

- De categorieën, welke weergegeven worden op deze pagina is afhankelijk of er categorieën zijn geprogrammeerd. Om de modules te beheren, klik op de categorie, en kijk op de volgende pagina de iconen van elke sensor, uitgang, scenario, camera, etc., welke geprogrammmeerd zijn in uw systeem.

. Kort drukken om het commando (Aan/Uit) te sturen, de kleur wijzigt afhankelijk van de status.
 . Lang indrukken om het commando (Aan/Uit) te sturen en om module als favoriet te maken, de kleur wijzigt van status en verschijnt in de start pagina.

Add to favourites

### Temperatuur / Luchtvochtigheid / Thermostaat

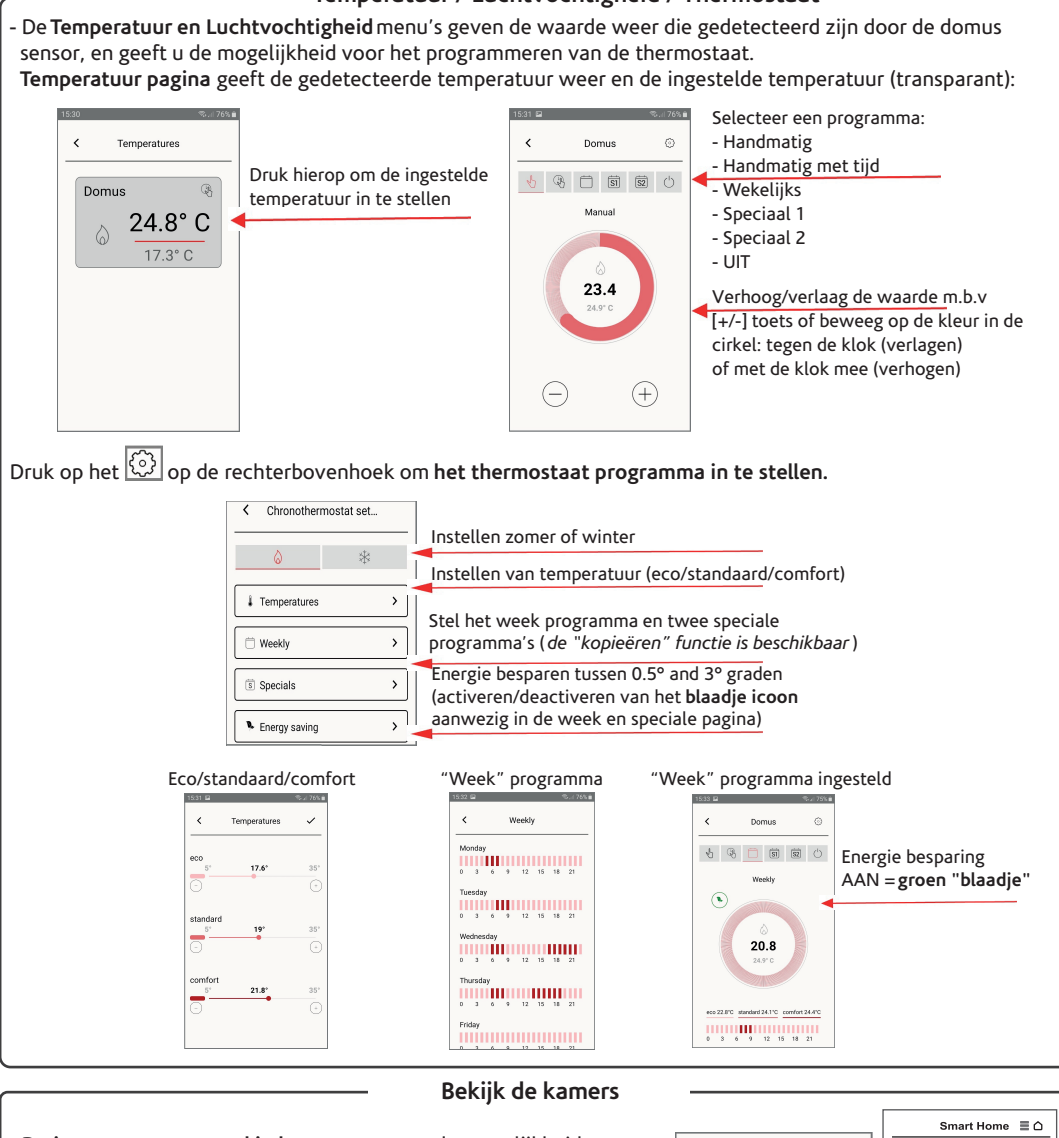

- De iconen, gegroepeerd in kamers, geven u de mogelijkheid om ieder apparaat in de kamer weer te geven en te beheren:
  - . Kort indrukken voor het commado (Aan/Uit), de kleur wijzigt afhankelijk van de status.
  - . Lang indrukken voor het commando (Aan/Uit) en om een apparaat te kiezen als favoriet, de kleur wijzigt afhankelijk van de status en de icoon zal verschijnen op de start pagina.

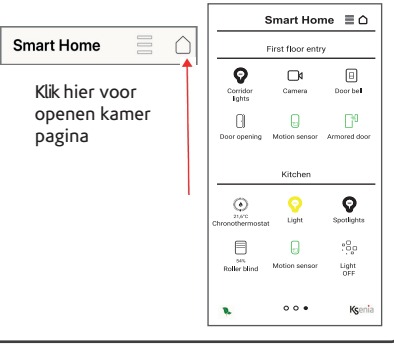

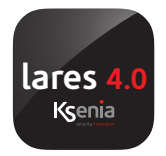

Il contenuto del presente documento viene fornito unicamente a scopo informativo, è soggetto a modifica senza preavviso e non deve essere interpretato come un impegno da parte di Ksenia Security.

All information in this document is subject to change without notice, and does not represent a commitment on the part of Ksenia Security.

Les informations contenues dans le présent document sont fournies à titre informatif uniquement, il peut être modifié sans préavis et ne doit pas être considéré comme un engagement de la part de Ksenia Security.

All information i detta dokument kan ändras utan föregående meddelande och representerar inte ett åtagande från Ksenia Security.

Alle informatie in dit document kan zonder voorafgaande kennisgeving worden gewijzigd en vormt geen verbintenis van Ksenia Security.

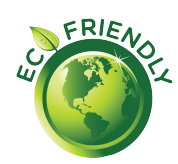

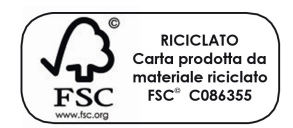

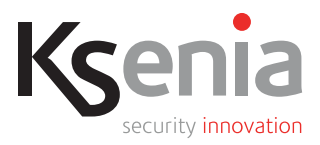

ed.07/2020